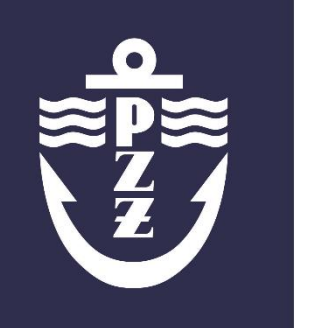

POLSKI

ZWIĄZEK ŻEGLARSKI

# JAK SPRAWDZIĆ SWÓJ STAŻ?

# na Egzaminatora PZŻ

# SPIS TREŚCI

| Ra | port Instruktora         | 2            |
|----|--------------------------|--------------|
|    | logowanie do systemu     | 2            |
|    |                          | <u></u><br>ר |
|    |                          | 3            |
|    | ZAKŁADKA "POLICZ STAŻ"   | 3            |
|    | ZAKŁADKA "MOJE EGZAMINY" | 4            |

Autor: Weronika Dyjas Wydział Szkolenia PZŻ egzaminy@pya.org.pl tel: (22) 541 63 62

Warszawa, marzec 2017

## RAPORT INSTRUKTORA

- 1) Funkcja "**Raport instruktora**" została wprowadzona dla zweryfikowanych Egzaminatorów PZŻ, którzy są wprowadzeni do *Elektronicznego systemu obsługi egzaminów na patenty żeglarskie* oraz posiadają login i hasło do systemu.
- 2) Dzięki funkcji "Raport Instruktora" każdy instruktor może sprawdzić m.in. :
  - czy przesłał już kartę rejsu np. z maja 2016?
  - w ilu egzaminach wziął udział?
  - czy w wakacje będzie mógł egzaminować na patent jachtowego sternika morskiego?
  - jakie dokumenty musi uzupełnić, aby móc egzaminować?
- 3) Login i hasło każdy instruktor dostaje tylko raz i z tego samego konta obsługuje wszystkie dostępne dla niego funkcjonalności w systemie.
- 4) Loginy nadane w sezonie 2016 zachowują ważność.
- 5) Systematycznie będziemy nadawać loginy i hasła osobom, które ich jeszcze nie otrzymały, planowany dzień zakończenia tych prac to 30.03.2017.
- 6) W związku z przekazaniem dostępu do informacji o stażu, Egzaminatorzy są zobowiązani do monitorowania aktualności swoich uprawnień i odpowiednio wcześniej przesyłania dokumentów stażowych do uzupełnienia.

#### LOGOWANIE DO SYSTEMU

- 1) W celu sprawdzenia swojego stażu należy wejść na stronę <u>http://www.pzz.bdgacme.pl</u> wpisać login i hasło przesłane w mailu od <u>egzaminy@pya.org.pl</u>.
- 2) Jeżeli jesteś stale zalogowany do systemu, wyloguj się i zaloguj ponownie, aby w menu po lewej stronie pojawiła się opcja "**Raport instruktora**".

|                    | BRAK MODUŁU |  |  |  |
|--------------------|-------------|--|--|--|
|                    |             |  |  |  |
| ₩ <b>D</b> ₩       |             |  |  |  |
|                    |             |  |  |  |
|                    |             |  |  |  |
|                    |             |  |  |  |
|                    |             |  |  |  |
|                    |             |  |  |  |
| MENU               |             |  |  |  |
| Nowy Egzamin       |             |  |  |  |
| Moje egzaminy      |             |  |  |  |
| Raport instruktora |             |  |  |  |
| - www.oguri        |             |  |  |  |

 Po kliknięciu na menu "Raport instruktora", w oknie głównym pojawią się trzy dostępne zakładki: "Mój staż", "Policz staż" oraz "Moje egzaminy".

#### ZAKŁADKA "MÓJ STAŻ"

- Po kliknięciu na zakładkę "Mój staż" widzimy listę wprowadzonych do systemu dokumentów stażowych ich typ, numer nadany przez pracownika Wydziału Szkolenia, data rozpoczęcia i zakończenia stażu oraz wymiar godzin stażu.
- 2) Poniżej znajduje się lista wszystkich egzaminów, w których uczestniczył instruktor (tych sprzed 2016 roku, organizowane przez podmioty upoważnione oraz organizowane przez PZŻ od sezonu 2016).

| Mój staż                             | Polic           | Policz staż      |                                                     | Moje Egzaminy         |  |  |
|--------------------------------------|-----------------|------------------|-----------------------------------------------------|-----------------------|--|--|
| Lista dokumentów wprowadzonych       |                 |                  |                                                     |                       |  |  |
| Typ dokumentu                        | Numer dokumentu | Data rozpoczęcia | Data zakończenia                                    | Czas<br>(w godzinach) |  |  |
| staż morski                          | 822/179/16      | 2015-12-22       | 2016-02-04                                          | 778                   |  |  |
| Szkolenie z zakresu turystyki wodnej | 825/179/16      | 2015-08-05       | 2015-08-17                                          | 50                    |  |  |
| Egzamin - PZŻ                        | 826/179/16      | 2015-07-19       | 2015-07-19                                          | 10                    |  |  |
|                                      | Lista egzami    | ów               |                                                     |                       |  |  |
| Organizator                          | Numer           | Data rozpoczęcia | <b>Data zakończenia</b><br>2016-04-12<br>2016-04-14 |                       |  |  |
| WS_PZŻ                               | 10/JSM/PZŻ/16   | 2016-04-12       |                                                     |                       |  |  |
| WS PZŻ                               | 11/JSM/PZŻ/16   | 2016-04-14       |                                                     |                       |  |  |

#### ZAKŁADKA "POLICZ STAŻ"

- 1) Po kliknięciu na zakładkę "**Policz staż**" widzimy podsumowanie aktualnych (z trzech ostatnich lat) naszych dokumentów stażowych pogrupowanych w według warunków, które trzeba spełnić, aby móc uczestniczyć w komisjach egzaminacyjnych.
- 2) Poniżej widzimy na jakie patenty możemy egzaminować i w jakich funkcjach występować w KE.
- 3) Planując egzamin możemy sprawdzić, czy w danym dniu będziemy mogli uczestniczyć w egzaminie. Wpisujemy wtedy planowaną datę egzaminu w pole Podsumowanie aktualnego stażu na dzień i klikamy "Sprawdź". Wtedy podsumowane zostaną tylko te dokumenty stażowe, które będą ważne w danym dniu. W przypadku, gdy nie będziemy spełniać jakiś warunków stażowych wyświetlą się one na czerwono. Trzeba będzie je uzupełnić.

|                         | RAPORT INS          | TRUKTORA        |           |              |                 |                        |
|-------------------------|---------------------|-----------------|-----------|--------------|-----------------|------------------------|
| Mój staż                | Policz staż         |                 | Moje Egza |              |                 | miny                   |
| Podsumowanie aktualr    | iego stażu na dzień | 2017-09-20      | S         | prawdź       | Wyczyść         |                        |
| Samodzielny s           | taż morski          |                 | 0         | (wymaga      | ane 100h)       |                        |
| Staż morski/śr          |                     | 778             | (wymaga   | ane 100h)    |                 |                        |
| Liczba rejsów           |                     | 1               | (wymaga   | ane 2 rejsy) |                 |                        |
| Staż szkoleniowy/e      |                     | 260             | (wymaga   | ane 200h)    |                 |                        |
| Uczestnictwo w          | egzaminach          |                 | 24        | (wymaga      | ane 5 egz. do f | unkcji Przewodnicząceg |
|                         | Uprawnienia na      | dzień 2017-09-2 | 0         |              |                 |                        |
| Patent/Licencja         | Instruktor          | Egz             | aminator  |              |                 | Przewodniczący         |
| Żeglarz jachtowy        | ×                   |                 | X         |              |                 | X                      |
| Jachtowy sternik morski |                     |                 | x         |              |                 | X                      |

## ZAKŁADKA "MOJE EGZAMINY"

- 1) W zakładce moje egzaminy możemy wygenerować listę egzaminów PZŻ, w których uczestniczyliśmy, w danym zakresie czasu. Podajemy daty i klikamy "Generuj". Pojawi nam się wtedy lista egzaminów wraz z ilością osób przeegzaminowanych oraz sumą wpłat dokonanych przez wszystkich uczestników egzaminów. Ze względu na znaczną liczbę poprawek nanoszonych na dokumenty egzaminacyjne wygenerowane z systemu, informacje na temat liczby przeegzaminowanych osób oraz wpływów za egzamin mogą różnić się od rzeczywistych w sezonie 2016.
- 2) Wygenerowaną listę możemy pobrać jako dokument pdf klikając "Generuj PDF".

|                              | RAPORT IN                  | STRUKTORA                        |                                |
|------------------------------|----------------------------|----------------------------------|--------------------------------|
| Mój st                       | aż Policz                  | : staż                           | Moje Egzaminy                  |
|                              |                            |                                  |                                |
|                              | Opcje ze:                  | stawienia                        | Coporti                        |
|                              |                            | 00 2017-03-20                    | General                        |
|                              | Zesta                      | wienie                           |                                |
|                              | Weronika Dyjas             | Patent żeglarski:<br>kj 1993     | Patent instruktora:<br>IŻ 5720 |
| Protokół<br>Data             | Organizator                | Liczba osób<br>(W tym ze zniżką) | Wpływy                         |
| 11/JSM/PZŻ/16<br>2016-04-14  | WS_PZŻ                     | 2 (2)                            | 350 zł                         |
| 05/ŻJ/PZ/16<br>2016-05-08    | WS_PZŻ                     | 10 (3)                           | 2125 zł                        |
| 01/ŻJ/PU02/17<br>2017-01-15  | Wydział Szkolenia PZŻ TEST | 3 (1)                            | 625 zł                         |
| 02/JSM/PU02/17<br>2017-01-15 | Wydział Szkolenia PZŻ TEST | 1 (1)                            | 175 zł                         |
| 03/ŻJ/PU02/17<br>2017-02-18  | Wydział Szkolenia PZŻ TEST | 1 (0)                            | 250 zł                         |
| 04/JSM/PU02/17<br>2017-02-18 | Wydział Szkolenia PZŻ TEST | 2 (1)                            | 525 zł                         |
| Generuj PDF                  |                            |                                  |                                |
|                              |                            |                                  |                                |
|                              |                            |                                  |                                |